S高等学校茨城つくば本校スクーリング 操作マニュアル ~スクーリング申込完了までの流れ~

★S高等学校から案内されるURLをクリックし、お申込に進んでください。

パソコンでのお申込:P2~ スマートフォンでのお申込:P6~

# <パソコンでのお申込み> ①トップページの「はじめての申込はここをクリック」のボタンをクリック、ご利用規約をご確認ください。

## S高等学校 第1回 茨城つくば本校宿泊型(3泊4日)スクーリング

受付期間: 2024年3月25日(月)10時~2024年4月15日(月)17時 実施日: 2024年5月14日(火)~2024年5月17日(金) ※お申込の前に必ずメニュー内の『募集要項』をご確認ください。 本スクーリングの概要を確認できます。

お申込の前に、下記をご一読ください。

### ■ 個人情報保護方針

#### 【個人情報保護ポリシー】

当社は、「旅」を核とした事業を発展・継続させていくために、私たちのステークホルダーである、お客様、お取引先、社員、株主、地域 社会との絆を大切にし、共存共栄、互いに尊敬しあえる関係を目指すことを経営の理念としております。この理念のもと、ますます多様化 するお客様のニーズを素早くとらえ、お客様にご満足のいただける商品・サービスを提供することで、企業としての価値・信用を高めるこ とにつとめてまいります。

こうした理念と方針を実現するための一環として、当社は、以下のとおり個人情報保護方針を定め、個人情報保護の仕組みを構築し、全従 業員に個人情報保護の重要性の認識と取組みを徹底させることにより、個人情報の保護を推進することを宣言致します。

#### 1. 個人情報の取得と利用

当社は利用目的を明確にした上で、目的の範囲内に限り個人情報を取得します。利用目的は個人情報管理台帳上に明示し、個人情報を 取扱う各部門の顧客個人情報取扱管理者の責任において、利用目的を逸脱した利用を行わないよう、社内の管理体制の整備及び安全管 理措置を講じます。

#### 2. 個人情報の管理と保護

当社は、個人情報を厳重に管理することとし、ご本人にご承諾いただいた場合を除き、第三者に対しデータを開示・提供することは致しません。ただし、事故等の発生に関連して警察、国土交通省、外務省およびその他官公署から要請があった場合には、当該官公署に

### ■ 同意事項について

次に掲げる事項を確認の上、同意いただける場合は「同意する」ボタンを押して入力画面へお進みください。

・取引条件説明書面を電磁的方法で交付を受けること。

・取引条件説明書面(募集要項及び旅行条件書)の内容を確認し、印刷して保存或いはPCに保存したこと。 これにより、当社は取引条件を説明し、同書面を交付したものとして取り扱うこと。

個人情報の取扱い。

### ■ 同意事項について

次に掲げる事項を確認の上、同意いただける場合は「同意する」ボタンを押して入力画面へお進みください。

- ・取引条件説明書面を電磁的方法で交付を受けること。
- ・取引条件説明書面(募集要項及び旅行条件書)の内容を確認し、印刷して保存或いはPCに保存したこと。

これにより、当社は取引条件を説明し、同書面を交付したものとして取り扱うこと。

・個人情報の取扱い。

#### 【取引条件説明書面】(募集要項及び旅行条件書)

【取引条件説明書面】PDFをダウンロードする

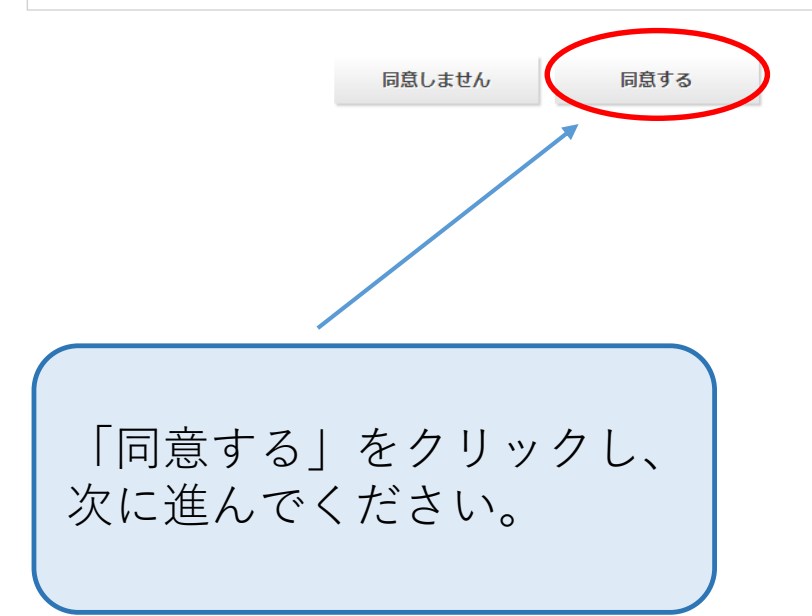

## S高等学校 第1回 茨城つくば本校宿泊型(3泊4日)スクーリング

受付期間: 2024年3月25日(月)10時~2024年4月15日(月)17時 実施日: 2024年5月14日(火)~2024年5月17日(金) ※お申込の前に必ずメニュー内の『募集要項』をご確認ください。 本スクーリングの概要を確認できます。

### ■ 申込者情報登録

ロガイト、桔銀

※お申込内容・お支払い等についてご連絡させていただく方の情報をご入力ください。 当事務局では保護者様を推奨しております。

※スクーリングのお申込(プランのご選択)、ご参加される生徒様の情報登録は、 申込者情報登録後に別の登録ページが出てきますので、そちらでご登録をお願いいたします。

| メールアドレス 必須     |                                                                   |
|----------------|-------------------------------------------------------------------|
| バスワード 💩        | 半角文字記号6文字以上20文字以内で入力してください。<br>(同じ文字を連続で3文字、IDと同様のパスワードは入力で表示甘ん。) |
| バスワード(確認) ४ 🕅  | (確認のためもう一度入力してください)                                               |
|                |                                                                   |
| 申込者情報          |                                                                   |
| 申込者名 💩 🗑       | 姓名                                                                |
| 申込者名力ナ 💩 🗿     | セイ メイ 全角カタカナ                                                      |
|                |                                                                   |
| 連絡先            |                                                                   |
| 電話番号(ご連絡用) 🔌 額 |                                                                   |
|                |                                                                   |

### ■ 申込者情報登録

入力内容をご確認ください。

| ログイン情報     |  |
|------------|--|
| メールアドレス 必須 |  |
| パスワード 必須   |  |

| 申込者情報     |  |
|-----------|--|
| 申込者名 必须   |  |
| 申込者名力ナ 必須 |  |

| 連絡先        |    |    |   |   |  |
|------------|----|----|---|---|--|
| 電話番号(ご連絡用) | 必須 |    |   |   |  |
|            |    | 戻る | Ê | 绿 |  |

 ②申込者情報を入力いただき、確認画面⇒登録ボタン をクリックしてください。
★申込者:本申込内容・お支払い等についてご連絡を させていただく方の情報をご入力ください。
参加される生徒様の情報は別途登録ページがございま すので申込者はご本人以外の方でも問題ございません。
※保護者様を推奨しております。

# ③「参加者登録」ボタンをクリックいただき、参加される生徒様の情報、プランをご登録ください。

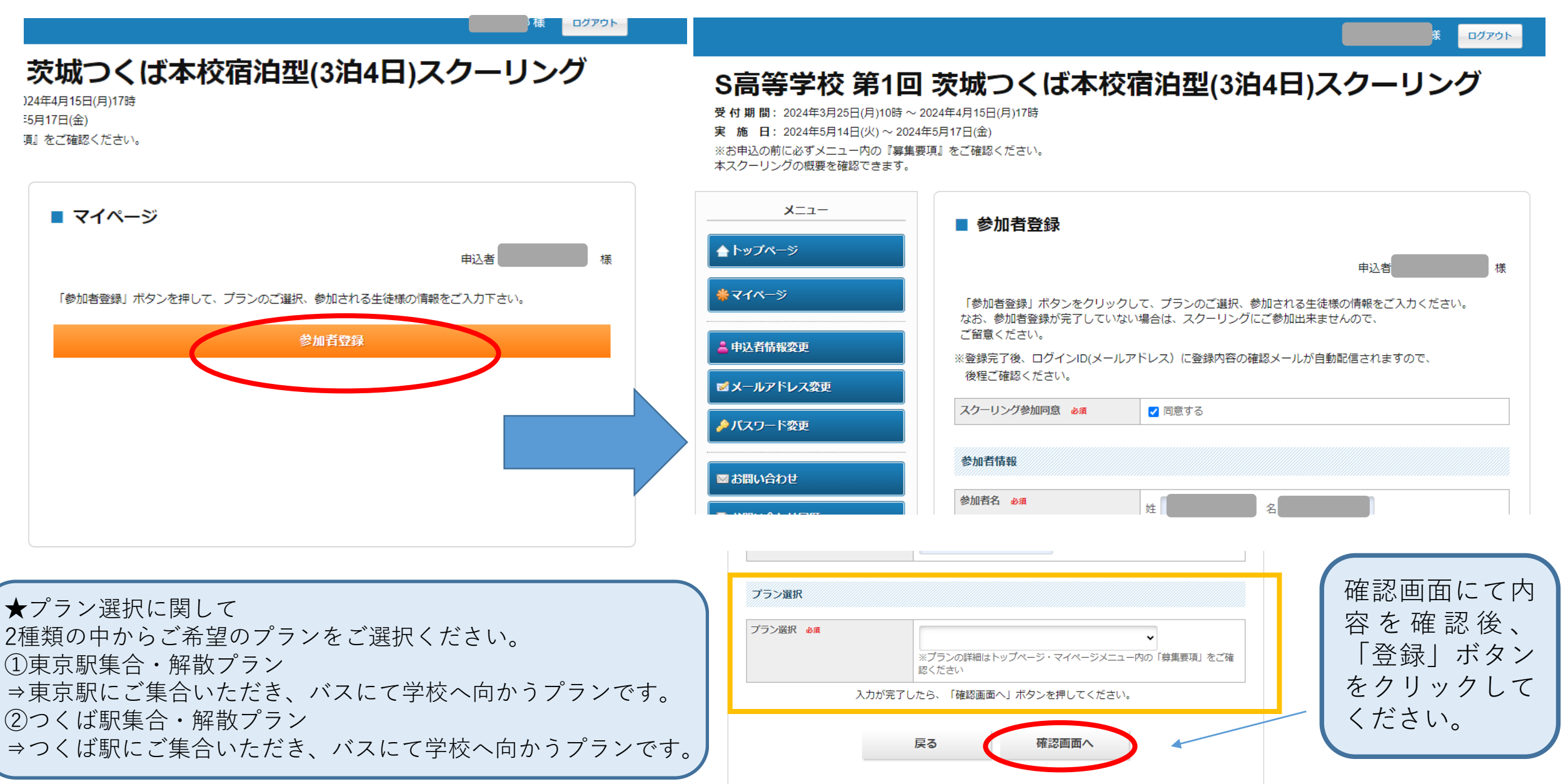

④ご登録されたプランにお間違いないかマイ ページにてご確認ください。

問題がなければ、こちらでスクーリングのお申 込みは完了です。

**期日の15時までに支払ボタン**よりお支払いをお 願いいたします。

※ご参加される生徒様が未成年者の場合、期日 までに**未成年者参加同意書のご提出**もお願いい たします。

こちらのボタンからお支払画面に進ん でください。

未成年者参加同意書はこちらのボタンから印刷 をお願いいたします。 ※ご出発の3日前までに原本を当事務局まで郵送 いただく必要がございます。

こちらよりご登録されたプランのご確認をお願い いたします。 ※登録内容を変更・追加入力する際は**修正ボタン** よりお願いいたします。

|                                 | 申込者                                                                                                    |
|---------------------------------|----------------------------------------------------------------------------------------------------|
| < 操作説明 >                        |                                                                                                    |
| トップページ                          | トップページに移動します。                                                                                                    |
| マイページ                           | このページになります。                                                                                                    |
| 申込者情報変更<br>メールアドレス変更<br>パスワード変更 | ご登録いただいた情報を変更できます。                                                                                                    |
| 参加者登録                           | スクーリングのお申込ができます。                                                                                                    |
| 支払                              | 銀行振込・クレジットカードで支払ができます。<br>4月23日(火)15時までにお支払いをお願いいたします。<br>※銀行振込の場合はお客様それぞれに口座番号を発行いたします。<br>お振込の際はお間違いのないようお願いいたします。<br>※振込名義等は生徒様でなくても問題ございません。 |
| 取消                              | 取消料が発生する前日(4月23日(火))までは予約取消ができます。<br>それ以降に取消をご希望の場合は、当事務局まで必ずご連絡ください。<br>※当事務局の営業時間内(平日9:30~17:30)にご連絡いただきますようお願い<br>いたします。                      |
| お問い合わせ                          | 東武トップツアーズ(株)S高等学校スクーリング事務局へお問い合わせができ<br>ます。                                                                                                    |
| 未成年者参加同意書                       | 未成年者の参加にあたっては『未成年者参加同意書』の提出が必須です。<br>「未成年者参加同意書(PDF/Word)」のボタンより印刷いただき、原本を必ず<br>郵送にてご提出ください。<br>※ご提出期限:ご出発の3日前必着                                 |
| 修正                              | お申込内容の確認と登録内容の修正ができます。<br>※修正ボタンは当ページの下部にございます。                                                                                                  |

X=1-

合 トップページ

**※マイペ**−ジ

💄 申込者情報変更

■メールアドレス変更

♪パスワード変更

🧸 参加者登録

😢 取消

図 お問い合わせ

🇾 募集要項

🔄 お問い合わせ履歴

🏗 未成年者参加同意書

🖉 未成年者参加同意書

🗾 【記入例】未成年者

| 参加 単価 数量 小計<br>車立即生会、紀知ブニン。 ロバは23 メ 1 メ | 1. 様(参加者)         |    |    | ◎ 修正 |
|-----------------------------------------|-------------------|----|----|------|
|                                         | 参加                | 単価 | 数量 | 小計   |
|                                         | 東京駅集合・解散プラン 円(税込) | ¥  | 1  | ¥    |

<スマートフォンでのお申込み>

①トップページの「はじめての申込はここをクリック」のボタンをクリック、ご利用規約をご確認ください。

S高等学校 第1回 茨城つくば本校宿泊型(3

泊4日)スクーリング

- **受付期間** 2024年3月25日(月)10時 ~ 2024年4月15 日(月)17時
- **実施日** 2024年5月14日(火) ~ 2024年5月17日 (金)

\*お申込の前に必ずメニュー内の『募集要項』 をご確認ください。

本スクーリングの概要を確認できます。

お申込の前に、下記をご一読ください。

## 個人情報保護方針

【個人情報保護ポリシー】

当社は、「旅」を核とした事業を発展・継続さ せていくために、私たちのステークホルダーで ある、お客様、お取引先、社員、株主、地域社 会との絆を大切にし、共存共栄、互いに尊敬し あえる関係を目指すことを経営の理念としてお 人刀凹回へお進みくたさい。

・取引条件説明書面を電磁的方法で交付 を受けること。

・取引条件説明書面(募集要項及び旅行

条件書)の内容を確認し、印刷して保存 或いはPCに保存したこと。

これにより、当社は取引条件を説明

し、同書面を交付したものとして取り扱うこと。

【取引条件説明書面】(募集要項及び旅行条件書)

・個人情報の取扱い。

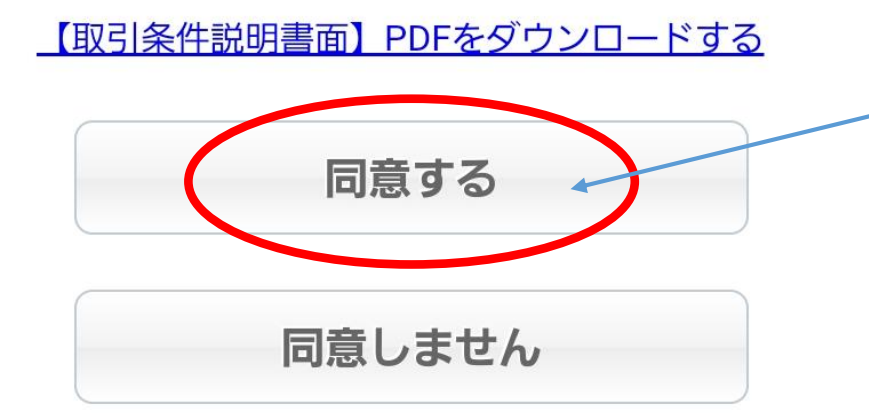

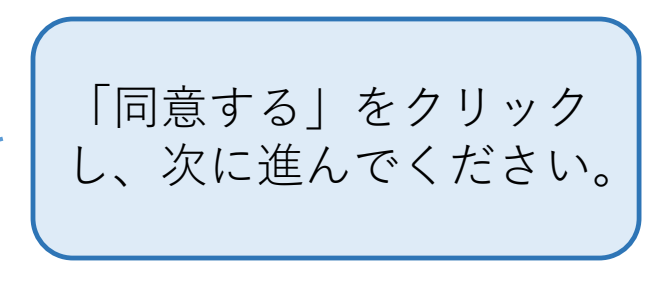

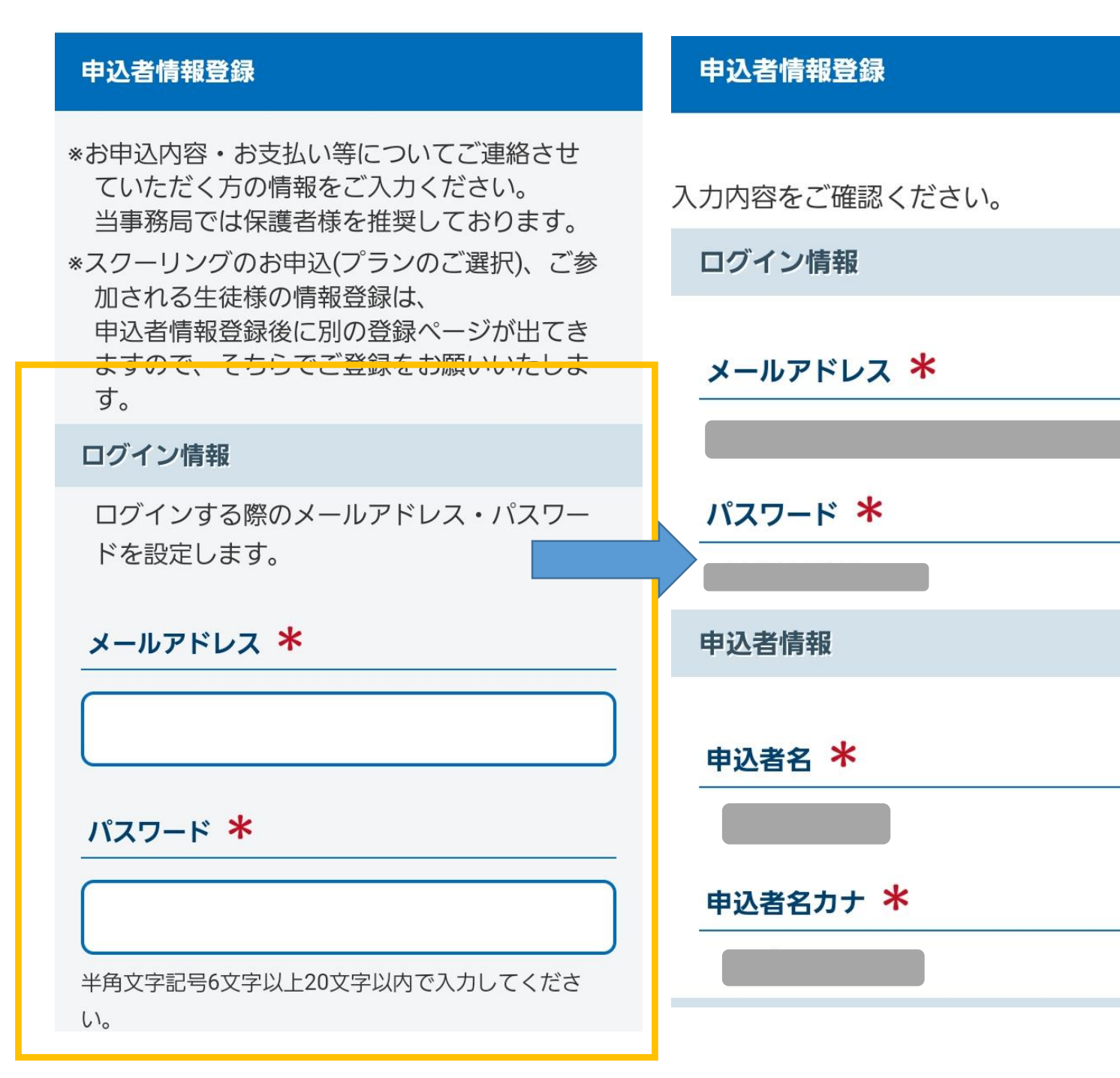

### 連絡先

電話番号(ご連絡用) 米

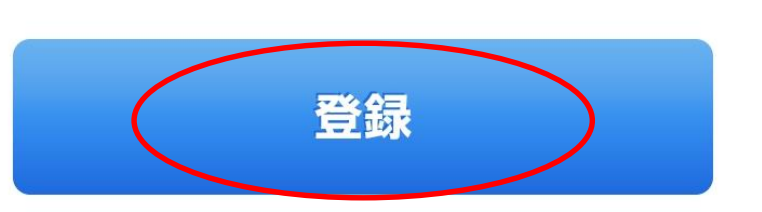

②申込者情報を入力いただき、 確認画面⇒登録ボタン をクリックしてください。 ★申込者:本申込内容・お支 払い等についてご連絡をさせ ていただく方の情報をご入力 ください。 参加される生徒様の情報は別 途登録ページがございますの で申込者はご本人以外の方で も問題ございません。 ※保護者様を推奨しておりま す。

# ③「参加者登録」ボタンをクリックいただき、参加される生徒様の情報をご登録ください。

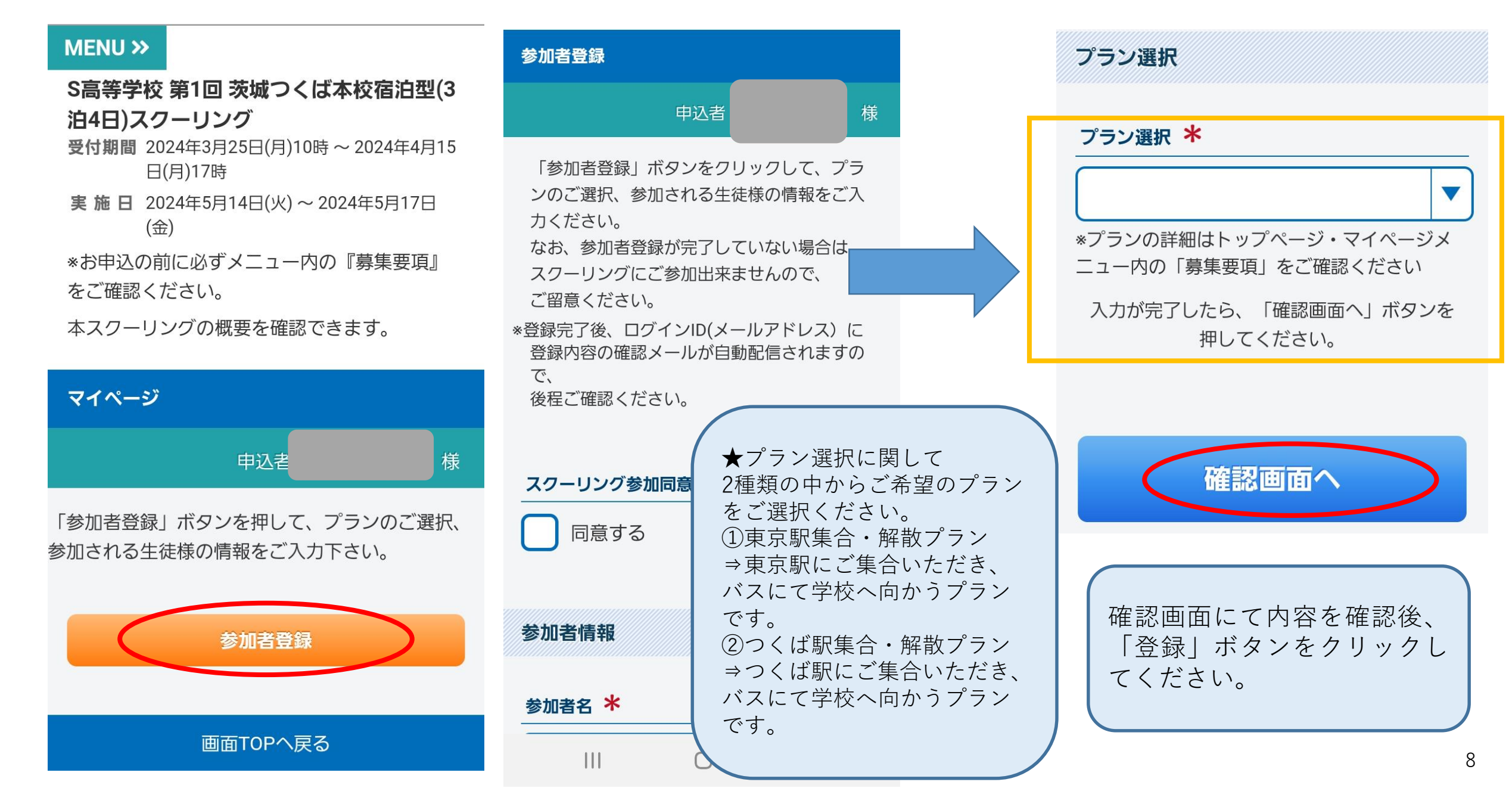

# MENU >>>

(金)

S高等学校第1回茨城つくば本校宿泊型(3)
泊4日)スクーリング
受付期間 2024年3月25日(月)10時 ~ 2024年4月15日(月)17時
実施日 2024年5月14日(火)~2024年5月17日

\*お申込の前に必ずメニュー内の『募集要項』 をご確認ください。

本スクーリングの概要を確認できます。

| マイページ                               |                    |              |
|-------------------------------------|--------------------|--------------|
|                                     | 申込者                | 様            |
| < 操作説明 >                            |                    |              |
| トップページ                              | トップページに移動し         | <i>、</i> ます。 |
| マイページ                               | このページになります         | -<br>0       |
| 申込者情報変更<br>メールアドレス<br>変更<br>パスワード変更 | ご登録いただいた情報<br>きます。 | るを変更で        |

| 様(参加者)       | × |
|--------------|---|
| 修正           |   |
| 参加           |   |
|              |   |
| つくば駅集合・解散プラン | 円 |
| (税込)         |   |
| 単価 数量:1      |   |
| 小手・ ⊻        |   |

こちらよりご登録さ れたプランのご確認 をお願いいたします。 ※登録内容を変更・ 追加入力する際は**修 正ボタン**よりお願い いたします。

 ④ご登録されたプランにお間違いない かマイページにてご確認ください。
問題がなければ、こちらでスクーリン グのお申込みは完了です。
期日の15時までに支払ボタンよりお支 払いをお願いいたします。 支払ボタン・未成年者 参加同意書については 次のページをご確認く ださい。

<お支払い・未成年者参加同意書<u>のご提出に</u>関して>

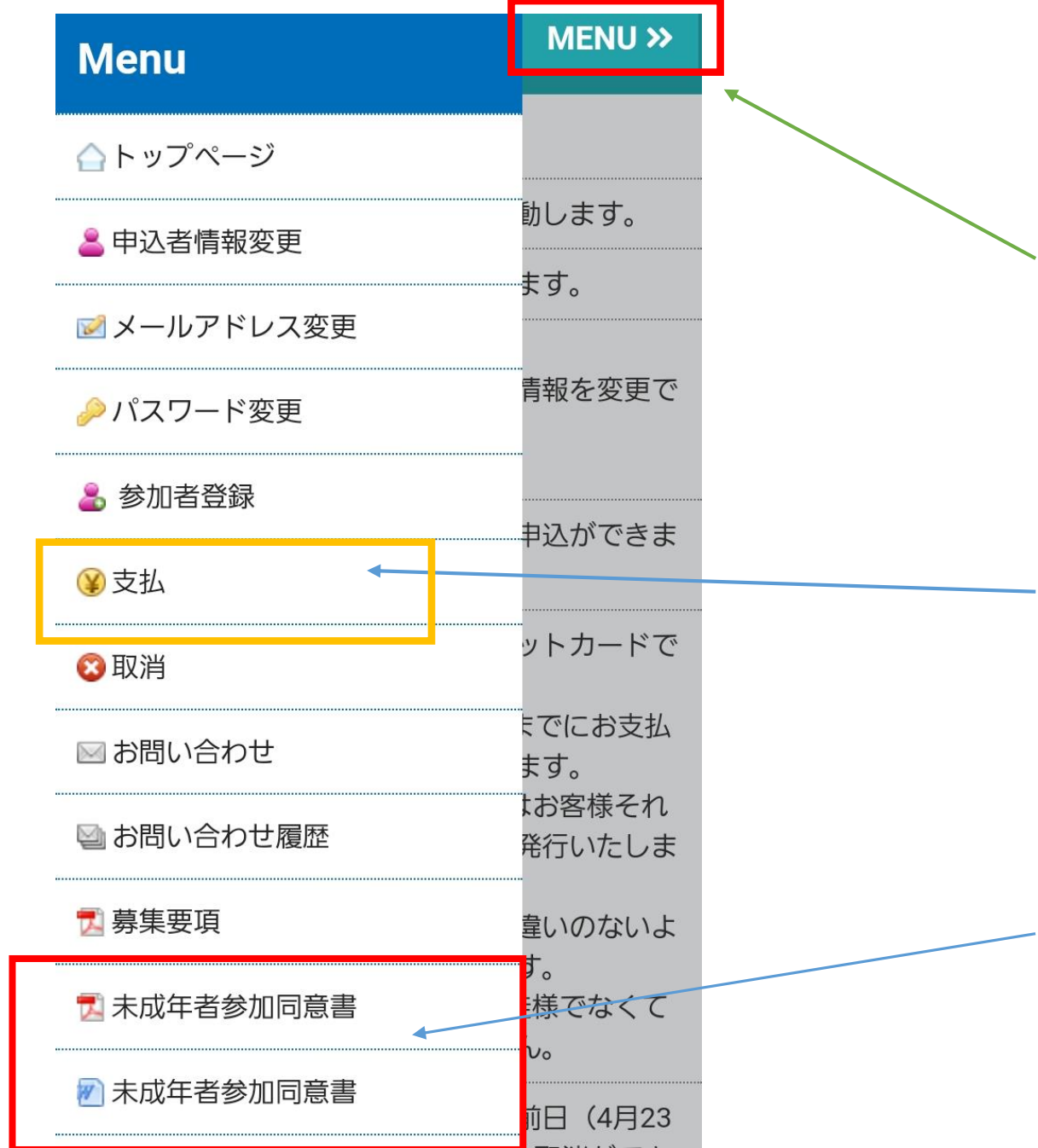

<各ボタンに関して> 最初マイページを開いていただくと、 メニューのボタンは閉じております が、「MENU」をクリックいただき ますと詳細が出てきます。

こちらのボタンからお支払画 面に進んでください。

未成年者参加同意書はこちらのボタ ンから印刷をお願いいたします。 ※ご出発の3日前までに原本を当事 務局まで郵送いただく必要がござい ます。